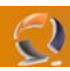

## AGGIORNAMENTO DI INTERNET EXPLORER DALLA VERSIONE 5.0 ALLA VERSIONE 6.0

Come prima operazione controlliamo la versione di explorer presente sul computer in questione. Apriamo una finestra di Internet Explorer come in Figura 1

| 🚰 No page to display - Microsoft Internet Exp/gree                                                                                                    |              |
|----------------------------------------------------------------------------------------------------|--------------|
| Eile Edit View Favorites Iools Help                                                                                                    |              |
| 📙 🖶 Back 🔻 🔿 🗸 🙆 🚰 🛛 🥸 Search 📓 Favorites 🛛 🖓 History 🛛 🖏 🗕 🎒                                                                                                    |              |
| Address 🕢 http://www.microsoft.com/isapi/redir.dll?prd=ie&ar=msnhome                                                                                                    | ⊘Go ∐Links ≫ |
|                                                                                                    | <b>A</b>     |
| Action canceled                                                                                                    |              |
| Internet Explorer was unable to link to the Web page you<br>requested. The page might be temporarily unavailable.<br>                                                                                                    |              |
| Please try the following:                                                                                                    |              |
| <ul> <li>Click the A Refresh button, or try again later.</li> <li>If you have visited this page previously and you want to view what has been stored on your computer, click File, and then click Work Offline.</li> <li>For information about offline browsing with Internet Explorer, click the Help menu, and then click Contents and Index.</li> </ul> |              |
| Internet Explorer                                                                                                    |              |
|                                                                                                    | Ψ.           |
| 🖉 Done 📃 📃 My Co                                                                                                    | mputer //    |
| Fig.1                                                                                                    |              |

1

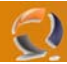

Quindi clicchiamo su Help e selezioniamo About Internet Explorer come in Figura 2.

| 🚈 No page to display - Microsoft Internet Explorer                                                                                                    |                     |
|----------------------------------------------------------------------------------------------------|---------------------|
| Eile Edit View Favorites Iools Help                                                                                                    | 100 M               |
| Contents and Index<br>Address Address Ad | ry 🔁 - 🗿            |
| Internet Explorer was unable to link to the Web page you<br>requested. The page might be temporarily unavailable.                                                                                                    |                     |
| <ul> <li>Please try the following:</li> <li>Click the Refresh button, or try again later.</li> <li>If you have visited this page previously and you want to view what has been stored on your computer, click Fill and then click Work Offline.</li> <li>For information about offline browsing with Internet Explorer, click the Help menu, and then click Content and Index.</li> </ul>                                                                                                    | o<br>e,<br><b>s</b> |
| Internet Explorer                                                                                                    | -                   |
| ,<br>Displays program information, version number, and copyright.<br>Fi                                                                                                    | g.2                 |

Ci apparirà la seguente schermata dove ci verra visualizzata la versione dell'Internet Explorer presente sulla macchina. (Figura 3).

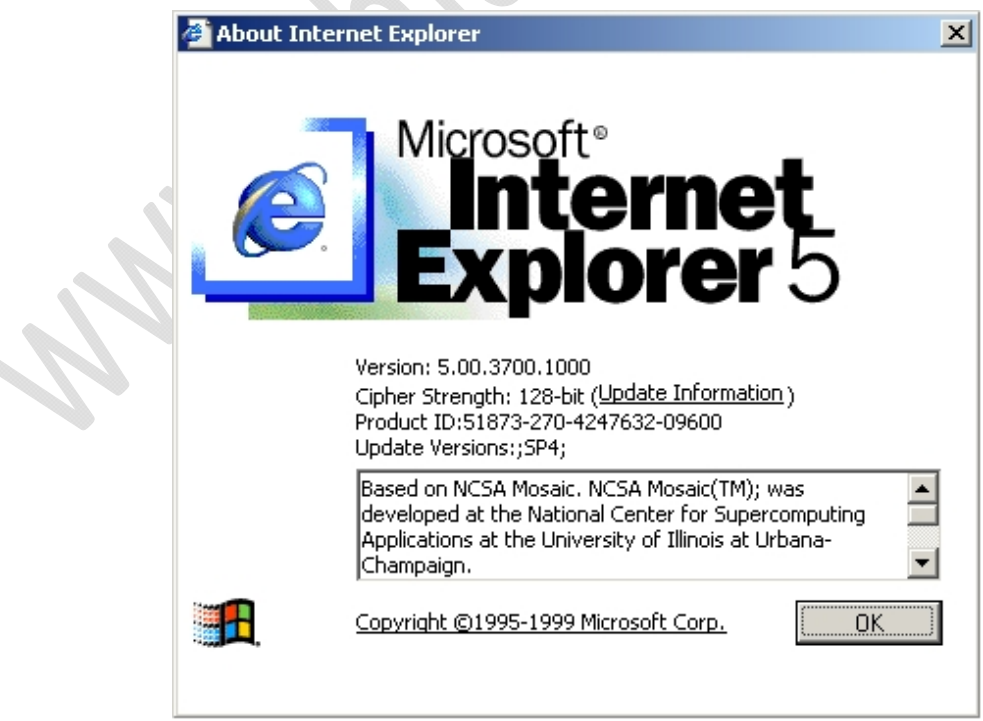

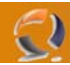

Quindi clicchiamo su  $\mathbf{OK}$  per chiudere tutto.

Adesso reperiamo il file di aggiornamento per l'Internet Explorer 6.0 come da percorso descritto nella Libreria dei Driver. Apriamo la cartella Internet Explorer 6.0 with Service Pack 1, quindi la cartella Eng e lanciamo il file ie6setup.exe.

Nella prima schermata selezionare I Accept the ageement e cliccare su Next come in Figura 4

| Windows Update: Internet Explorer and Internet Tools |                                                                                                    |  |
|------------------------------------------------------|----------------------------------------------------------------------------------------------------|--|
|                                                      | Welcome to Setup for Internet<br>Explorer and Internet Tools                                                                                                    |  |
|                                                      | The Windows Update setup wizard guides you through<br>installation of Internet features of Windows.<br>Please read the following license agreement. You must accept<br>the agreement to continue the update.                                                                                                    |  |
|                                                      | SUPPLEMENTAL END USER LICENSE AGREEMENT<br>FOR MICROSOFT SOFTWARE ("SUPPLEMENTAL<br>EULA") (c)2002 Microsoft Corporation. All rights reserved.<br>IE6 SERVICE PACK 1<br>IMPORTANT: READ CAREFULLY - These Microsoft<br>operating system components, including any "online" or<br>electronic documentation ("OS Components") are subject<br>to the terms and conditions of the agreement under which<br>I accept the agreement<br>I gon't accept the agreement |  |
|                                                      | < Back Next > Cancel Help                                                                                                    |  |

Fig.4

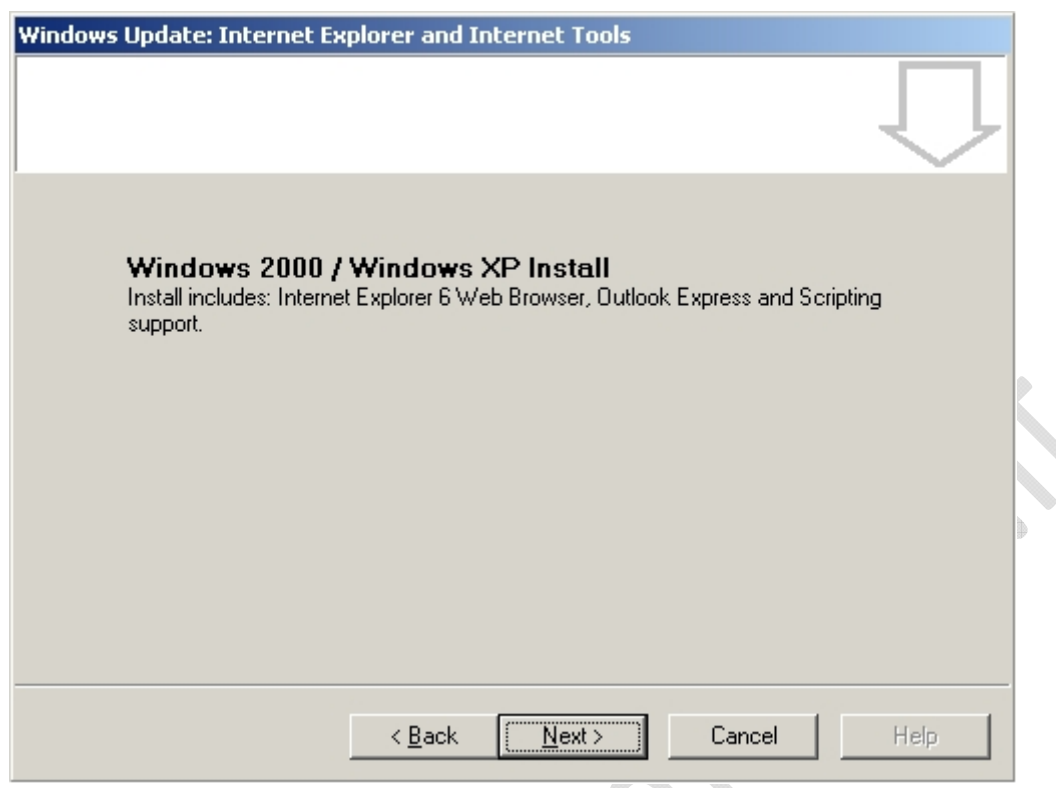

Fig.5

## Cliccare su Next

0

Attendere alcuni istanti quindi ci apparirà la seguente schermata Figura 6

| Wi | indows Update: Internet Explorer and Internet Tools                               |        |
|----|-----------------------------------------------------------------------------------|--------|
|    | <b>Progress</b><br>Please wait while Setup completes the following actions.       | $\Box$ |
|    | Windows Update Progress:                                                          |        |
|    | Installing Components                                                             |        |
|    | Details<br>Checking signature for Internet Explorer 6 Web Browser<br>0% installed |        |
|    | < Back Next >                                                                     | Help   |

Fig.6

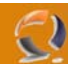

**!!!ATTENZIONE!!!** Non preoccuparsi se la barra di installazione non va avanti velocemente è tutto normale. (ci vorrano circa 10 minuti)

| Windows Update: Internet Explorer and Internet Tools |                                                                             |  |  |
|------------------------------------------------------|-----------------------------------------------------------------------------|--|--|
|                                                      | Restart Computer                                                            |  |  |
|                                                      | Please save your work and then close all applications before<br>continuing. |  |  |
|                                                      | Thank you for choosing Microsoft products!                                  |  |  |
|                                                      |                                                                             |  |  |
| 2                                                    |                                                                             |  |  |
| FI (                                                 |                                                                             |  |  |
|                                                      |                                                                             |  |  |
|                                                      | < <u>B</u> ack <b>Finish</b> Cancel Help                                    |  |  |
|                                                      |                                                                             |  |  |

A questo punto non ci resta che cliccare su Finish per riavviare il computer.

Al riavvio in alto a sinistra ci apparirà il seguente pop up come in Figura 8

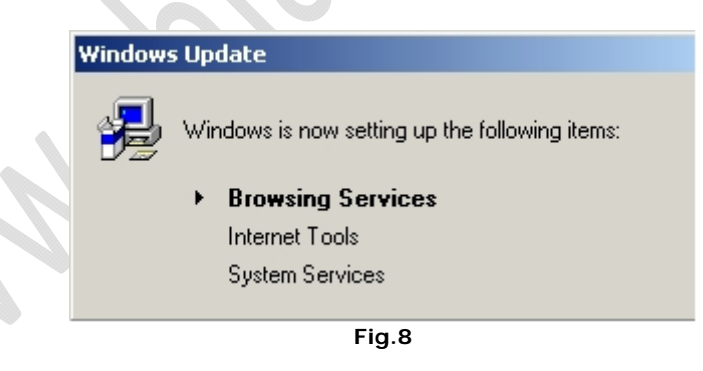

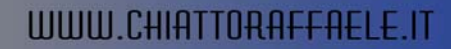

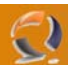

Adesso per verificare se l'aggiornamento è avvenuto con successo apriamo una finestra di Explorer clicchiamo su **Help** e selezioniamo **About Internet Explorer** dovremmo ottenere una finestra come quella di Figura 9.

| 🖉 About Inte | ernet Explorer 🔀                                                                                                    | 1 |
|--------------|----------------------------------------------------------------------------------------------------|---|
|              | Version: 6.0.2800.1106<br>Cipher Strength: 128-bit<br>Product ID:55736-356-4871951-04326<br>Update Versions:; SP1;                                                       |   |
|              | Based on NCSA Mosaic. NCSA Mosaic(TM); was<br>developed at the National Center for Supercomputing<br>Applications at the University of Illinois at Urbana-<br>Champaign. |   |
|              | Copyright ©1995-2001 Microsoft Corp. OK                                                                                                    |   |

Fig.9

Quindi clicchiamo su OK.